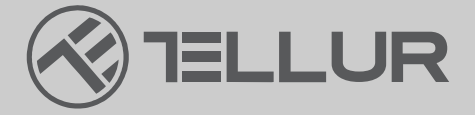

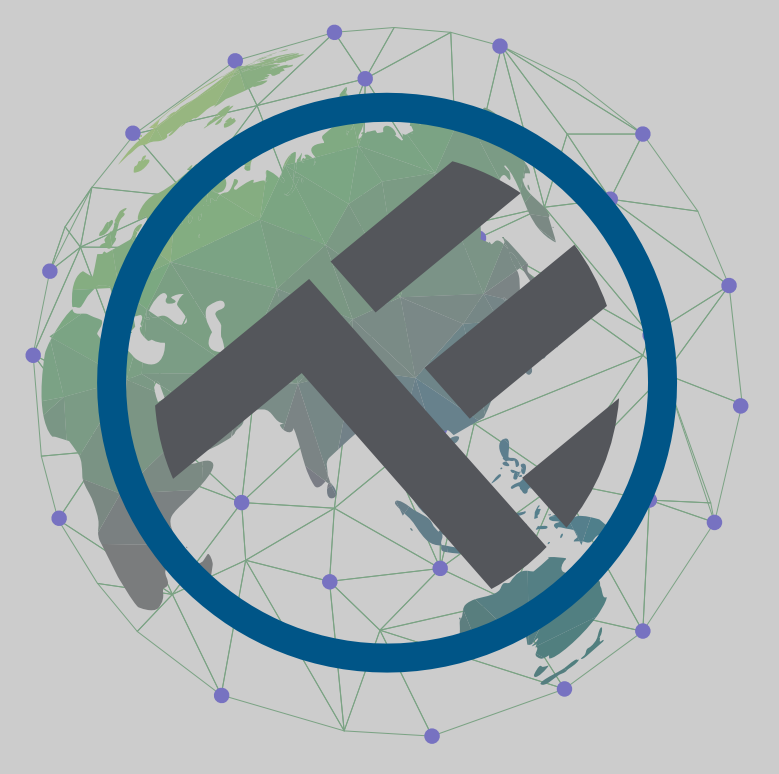

# WiFi Smart stropné svietidlo TLL331131/TLL331141/TLL331401/TLL331411

Užívateľský manuál

# **INTO YOUR FUTURE**

#### Ďakujeme vám za výber značky Tellur!

Aby ste zaistili optimálny výkon a bezpečnosť, prečítajte si prosím pred použitím výrobku pozorne túto používateľskú príručku. Túto používateľskú príručku si uschovajte pre budúce použitie.

#### 1. POPIS VÝROBKU

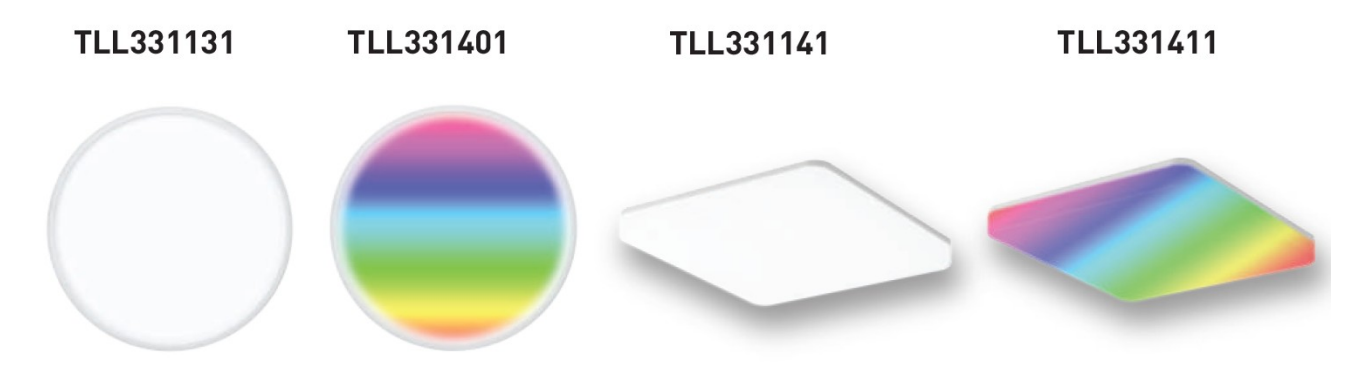

### 2.TECHNICKÁ ŠPECIFIKÁCIA

Napájacie napätie: AC 220V-240V 50Hz Teplota chromatickosti: 3000-6500K + \*RGB 16 mil. farieb (iba pre TLL331401 a TLL331411) Príkon: 24W Lumene: až do 2400 lm Vvraďovací uhol: 120° Životnosť: 15000h Názov aplikácie: Tellur Smart Amazon Alexa: áno, kompatibilné Google Assistant: áno, kompatibilné Siri Shortcuts: áno, kompatibilné Bezdrôtová frekvencia: 2.4 GHz WiFi štandard: IEEE 802.11b/g/n Bezpečnosť: WPA-PSK/ WPA2-PSK /WPA/WPA2/WEP Druh šifrovania: WEP/TKIP/AES CRI: Ra>80 Stmievateľné: áno Odolnosť proti vode/odolnosť proti prachu: IP54 štandard Kompatibilita zariadenia s Androidom 6 / iOS 11 alebo novší Rozmery: 33 cm x 33 cm x 5 cm Hmotnosť: 880 g Farba: biela Balenie obsahuje: 1 x Smart Wifi stropné svietidlo 1 x Užívateľský manuál Upevňovacie skrutky

#### 3. Montáž výrobku Upozornenie:

Pred inštaláciou alebo údržbou výrobku sa uistite, že je vypnuté napájanie!

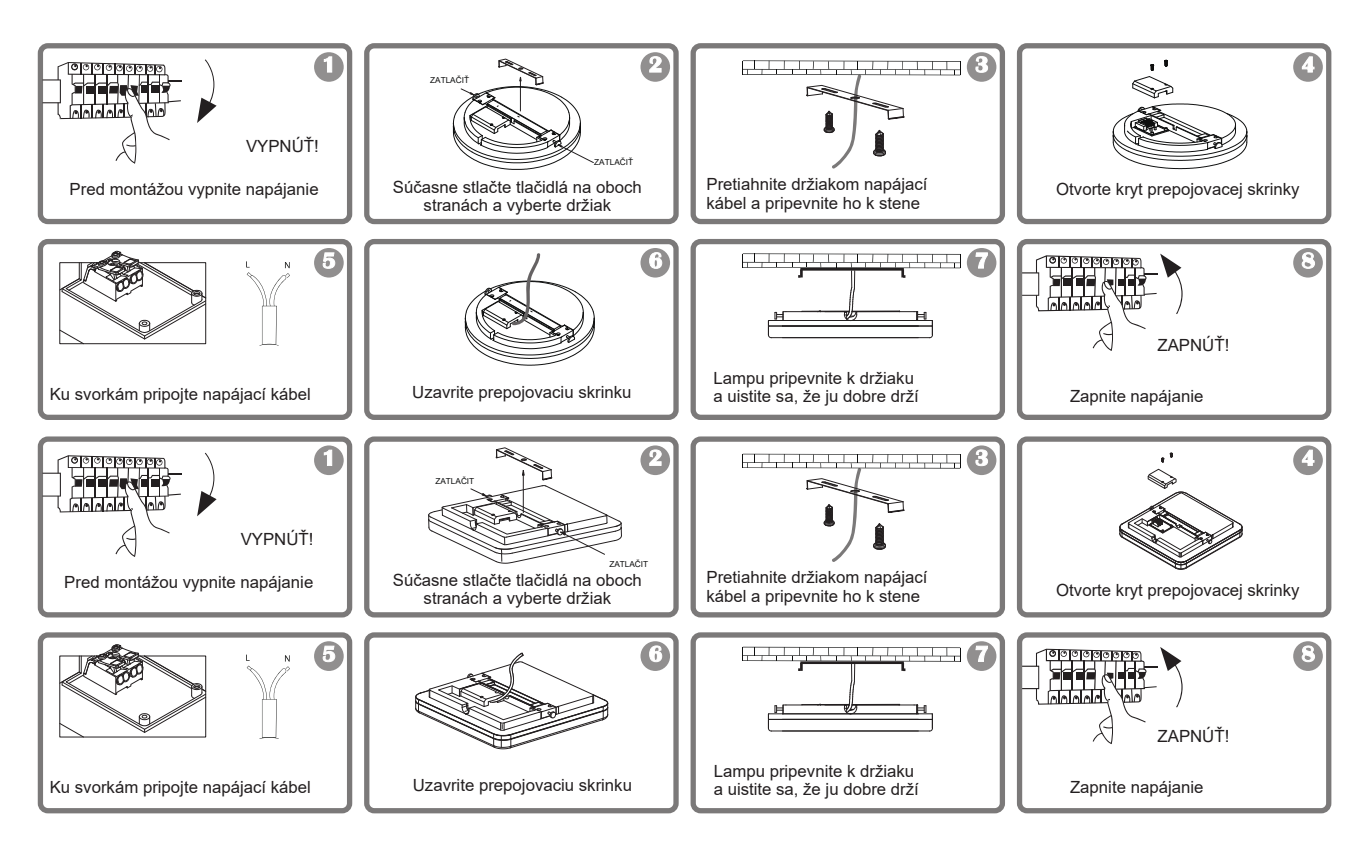

#### VAROVANIE!

• Aby ste predišli riziku požiaru alebo úrazu elektrickým prúdom, uistite sa, že výrobok bol inštalovaný podľa menovitého napájacieho napätia (AC100-240V).

• Inštalácia stropnej LED lampy vyžaduje elektrické znalosti svietidiel.

Požiadajte o pomoc kvalifikovaného elektrikára.

• Aby ste predišli poškodeniu alebo odretiu kábla, kábel neveďte okolo ostrých kovových hrán alebo iných ostrých predmetov.

• Nikdy sa nedotýkajte stropného LED svietidla, pokiaľ je pripojené k elektrickej sieti.

• Pred inštaláciou alebo údržbou stropného LED svietidla počkajte, až svietidlo vychladne.

## 4. INŠTALÁCIA APLIKÁCIE TELLUR SMART A REGISTRÁCIA ÚČTU

Stiahnite si a nainštalujte aplikáciu Tellur Smart pre zariadenia iOS alebo Android.

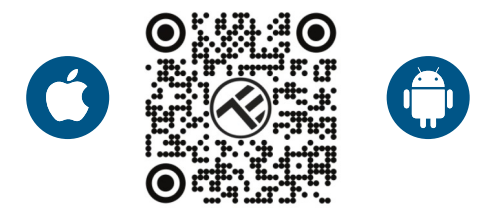

Po stiahnutí vás aplikácia požiada o registráciu zariadenia. Zadajte svoj e-mail, vyberte krajinu, v ktorej žijete, a vytvorte si heslo pre svoj účet na Tellur Smart.

Pridanie nového zariadenia

"Ako resetovať zariadenie".

(BLE+WiFi).

uistite sa, že kontrolka bliká. Ak

kontrolka nebliká, prečítajte si časť

Vypínačom zapnite stropné svietidlo a

Otvorte aplikáciu Tellur Smart, kliknite na "+", prejdite do kategórie Osvetlenie

a zo zoznamu vyberte stropné svietidlo

#### Register 14:44 8 14:43 = 12 4 A 8 70%. < Add Manually E Tellur 15°C Stip Lights (but-mirt) and Light Security & Security All Devices Living Ror Large Hume Ar Tornall Highle Rg. Essective & Video fiun aillance Gorard Outsteen Tenveti Lisensy Gring Light (WLFI) 0 0 0 0

Ak povolíte Bluetooth pre aplikáciu Tellur Smart, vyskakovacie okno vás bude informovať o existujúcich produktoch v režime párovania.

| 12.4               |                             | 10 U S S                | * * # 2 60%               | 15,13 | 60.             |                      |
|--------------------|-----------------------------|-------------------------|---------------------------|-------|-----------------|----------------------|
|                    | Add Manually                |                         | 8                         | ×     |                 |                      |
| ILLCR'R<br>HERETER |                             |                         |                           | Fouri | d 1 devices. Ac | Ided 1 successfully. |
|                    | 12                          |                         | 2                         |       | TELLUR          | Smart Ceiling Light  |
|                    | m.comity                    | IMITO                   | Charlest<br>Charlest      |       |                 |                      |
|                    | 2                           | **                      | 12                        |       |                 |                      |
|                    | Sector<br>(010)             | Sectore<br>(NO INT)     | Southers<br>((MTHE)       |       |                 |                      |
|                    |                             |                         |                           |       |                 |                      |
|                    |                             |                         | 10.202                    |       |                 |                      |
|                    | Power little<br>(III.E-WORD | Rover Strip<br>(Million | Prover Strap<br>Eligiptet |       |                 |                      |
|                    |                             |                         |                           |       |                 |                      |
|                    | Devices to I                | e added: 1              |                           |       |                 |                      |
|                    | <                           |                         |                           |       |                 |                      |
|                    | TELLUR Smar                 | t Ceiling Light         | 8                         |       |                 |                      |
| Do                 | not add                     | Go to                   | bba                       |       |                 | NEXT                 |
| 11111              |                             | Dimma Switch            | 1215                      |       |                 |                      |

Vyberte svoju sieť WiFi, zadajte heslo siete a kliknite na tlačidlo Ďalej. Po krátkom čase sa objaví potvrdzovacie okno. Kompatibilné sú iba siete 2,4 GHz.

| 1:42 PM 45 😑 🔹                                 | 000 X Z #Q41%                              | 14:44 🖬 🗰                 | DE CO #                             | T TT # 1 1 1 1 1 1 |
|------------------------------------------------|--------------------------------------------|---------------------------|-------------------------------------|--------------------|
| Cancel                                         |                                            |                           |                                     | Done               |
| Select 2.4 GHz W<br>enter pa                   | i-Fi Network and<br>ssword.                | Added successfull         | Y                                   |                    |
| If your WHEI is 56Hz, plus<br>Common foulier ( | ane set it to be 2.4GHz.<br>setting method | TELLUR Sm<br>Device addo: | art Ceiling Light<br>I soccessfully | 2                  |
| × III-T- Mihai                                 |                                            | Living Room               |                                     |                    |
| - WI-FI- 2.4Ghz                                | x # (D                                     |                           |                                     |                    |
|                                                |                                            |                           |                                     |                    |
| 😤 TELLUR                                       | 24                                         |                           |                                     |                    |
| A 123456789                                    | ø                                          |                           |                                     |                    |
| Ne                                             | xt                                         |                           |                                     |                    |
|                                                |                                            |                           |                                     |                    |
|                                                |                                            |                           |                                     |                    |
|                                                |                                            |                           |                                     |                    |
|                                                |                                            |                           |                                     |                    |
| 4 0                                            | 0                                          | 4                         | 0                                   | D                  |
|                                                |                                            |                           |                                     |                    |

Akonáhle je aplikácia Tellur Smart nainštalovaná na vašom zariadení a pridáte svoje smart zariadenie do aplikácie, budete ho môcť vzdialene ovládať.

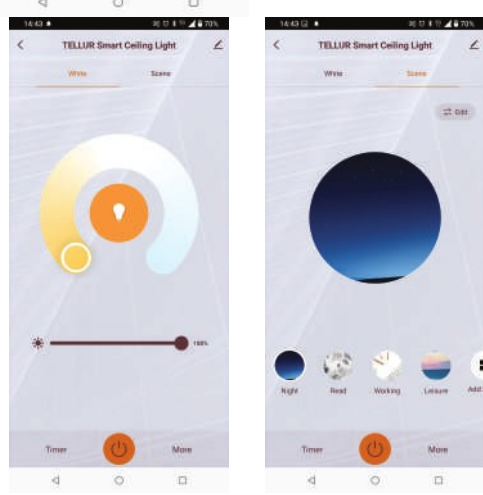

#### 5. Zariadenie sa nepodarilo pridať?

- 1. Uistite sa, že je zariadenie zapnuté.
- 2. Skontrolujte WiFi pripojenie vášho telefónu.
- 3. Skontrolujte, či je zariadenie v režime párovania.

Resetujte svoje smart zariadenie, aby vstúpilo do režimu párovania. Pozri časť "Ako resetovať zariadenie".

4. Skontrolujte smerovač alebo súvisiace nastavenie: Ak používate dvojpásmový smerovač, vyberte sieť 2,4 GHz a pridajte zariadenie. Musíte tiež povoliť funkciu vysielania routera. Nastavte metódu šifrovania ako WPA2-PSK a typ autorizácie ako AES alebo obe nastavte na "auto".

5. Skontrolujte, či je signál WiFi dostatočne silný.

Aby bol signál silný, držte router a smart zariadenie čo najbližšie k sebe.

6. Bezdrôtový režim by mal byť 802.11.b/g/n7. Uistite sa, že neprekračujete maximálny počet registrovaných zariadení podporovaných aplikáciou (150).

8. Skontrolujte, či je na routeri povolená funkcia filtrovania MAC adries. Ak áno, odstráňte zariadenie zo zoznamu filtrov a uistite sa, že router pripojenie zariadenia nezakazuje.

9. Uistite sa, že heslo WiFi zadané v aplikácii je správne.

#### 6. Ako zariadenie resetovať?

Postup resetovania osvetľovacích zariadení -> Začnite vypnutím svetiel.

Zapnite svetlo presne podľa týchto krokov: zap-vyp-zap-vyp-zap (časový interval medzi zapnutiami by nemal presiahnuť 10 sekúnd).

Keď kontrolky blikajú, zariadenie bolo úspešne resetované. Ak kontrolka nebliká, opakujte vyššie uvedené kroky.

Keď svetlá rýchlo blikajú (4krát za sekundu), zariadenie je v režime EZ.

Ak kontrolky blikajú pomaly (2krát/3 sekundy), zariadenie je v režime AP.

V režime EZ opakujte vyššie uvedené kroky, kým kontrolka nezačne pomaly blikať, čo znamená, že zariadenie vstúpilo do režimu AP (a naopak).

#### Režimy pripojenia EZ a AP:

Inteligentné zariadenia je možné pripojiť ručne pomocou dvoch režimov: EZ predstavuje najjednoduchší spôsob pripojenia a aktivácie smart zariadenia. Budete musieť mať zariadenie, aktívnu bezdrôtovú sieť s prihlasovacím heslom a aplikáciu Tellur Smart APP nainštalovanú v smartfóne / tablete.

Režim AP je možné použiť na konfiguráciu a aktiváciu smart zariadenia najprv pomocou smartphonu / tabletu a neskôr pomocou siete Wi-Fi.

#### Ako pridať zariadenie do režimu EZ?

- 1. Uistite sa, že LED kontrolka rýchlo bliká.
- 2. Uistite sa, že je telefón pripojený k WiFi.
- 3. Kliknite na "Pridať zariadenie" v aplikácii Tellur Smart a zadajte heslo siete WiFi.
- 4. V zozname zariadení vyberte zariadenie, ktoré chcete spárovať, a pridajte ho.

#### Ako pridať zariadenie v režime AP?

1. Uistite sa, že LED kontrolka pomaly bliká.

2. Kliknite na "Pridať zariadenie" v aplikácii Tellur Smart av pravom hornom rohu vyberte "Režim AP".

Najprv sa pripojte k hotspotu zariadenia a potom pokračujte v pripojení k sieti WiFi. 3. Kliknutím na "Ďalej" pridáte zariadenie.

#### Môžem ovládať zariadenie pomocou siete 2G/3G/4G?

Pri prvom pridávaní zariadenia musí byť zariadenie a telefón pripojené k rovnakej WiFi sieti. Akonáhle je zariadenie úspešne spárované s aplikáciou Tellur Smart, môžete ho vzdialene ovládať prostredníctvom sietí 2G/3G/4G.

#### Ako môžem zdieľať svoje zariadenie s rodinou?

Otvorte aplikáciu Tellur Smart, prejdite na "Profil" -> "Zdieľanie zariadenia" -> "Zdieľanie odoslané", kliknite na "Pridať zdieľanie" a zdieľajte zariadenie s pridanými členmi rodiny. Upozornenie – používatelia si musia do svojho zariadenia nainštalovať aplikáciu Tellur Smart, aby videli zdieľané zariadenia.

#### Ako môžem spravovať zariadenia zdieľané ostatnými?

Otvorte aplikáciu, prejdite na "Profil" > "Zdieľanie zariadenia" > "Prijaté zdieľanie", potom môžete nájsť zariadenia zdieľané ostatnými používateľmi. Ak chcete vymazať zdieľané zariadenie, potiahnite prstom doľava.

#### 7. Integrácia s aplikáciou Alexa

- 1. Prejdite do ponuky Domov v aplikácii Alexa.
- 2. Vyberte "Skills" / "Skills & Games".
- 3. Do vyhľadávacieho poľa zadajte Tellur Smart.

- 4. Vyberte Tellur Smart a kliknutím na "Povoliť" aktivujte Tellur Smart.
- 5. Zadajte svoj účet Tellur Smart a heslo. Teraz ste dokončili integráciu s Alexou.

Aplikácia Tellur Smart teraz ovláda Alexu a môžete hlasovo ovládať zariadenia pridané v Tellur Smart.

Pamätajte – ak svoje smart zariadenia premenujete, použite jednoduchý názov, ktorý Alexa rozpozná.

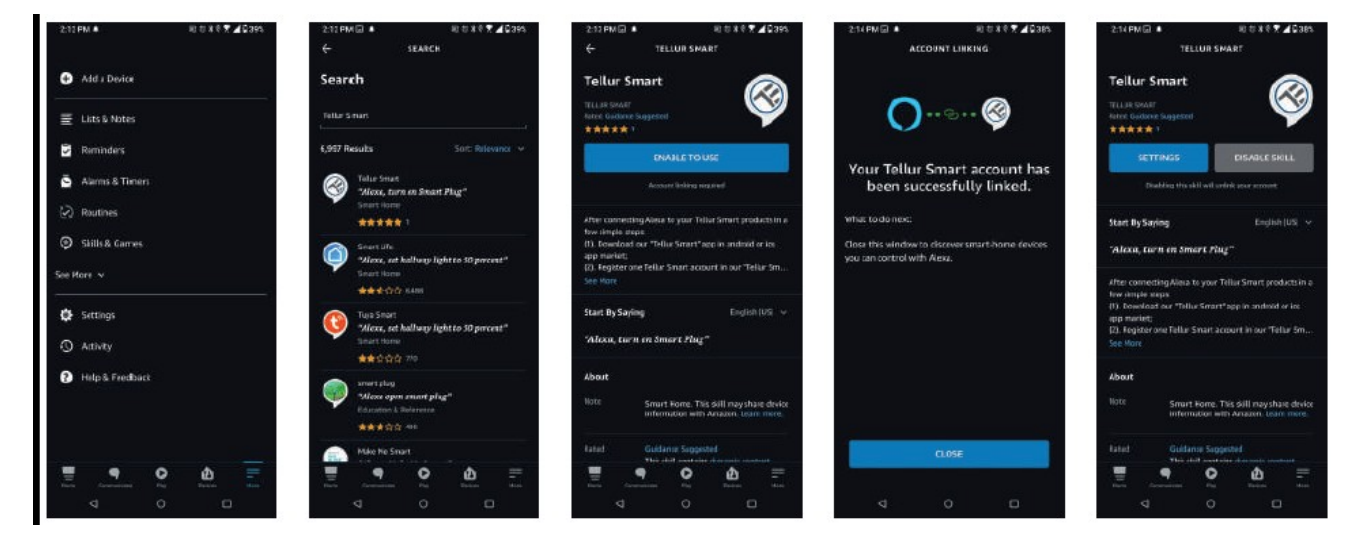

Ak chcete ovládať svoje smart zariadenia prostredníctvom Alexy, používajte jednoduché a stručné hlasové príkazy.

Tu je príklad osvetlenia spálne:

"Alexa, vypni svetlo v spálni"

"Alexa, rozsvieť svetlo v spálni"

"Alexa, tlmené svetlo v spálni"

"Alexa, nastav svetlo v spálni na červenú"

#### 8. Integrácia s Google Home

Pred použitím aplikácie Google Home na ovládanie zariadenia sa uistite, že spĺňate nasledujúce podmienky:

- Máte zariadenie Google Home alebo zariadenie Android s Asistentom Google.
- Máte najnovšiu verziu aplikácie Google Home.
- Máte najnovšiu verziu aplikácie Google (len pre Android).
- Jazyk zobrazenia zariadenia je nastavený na angličtinu ÚS.
- Máte aplikáciu Tellur Smart a prepojený účet.

Pridajte zariadenie v aplikácii Tellur Smart (pozri pokyny k aplikácii) – túto časť môžete preskočiť, ak ste už nejaké zariadenie pridali do svojho účtu Tellur Smart. Uistite sa, že názvy vašich zariadení sú ľahko rozpoznateľné.

#### Prepojenie účtu v Home Control

1. Prejdite na domovskú stránku Google a kliknite na "+".

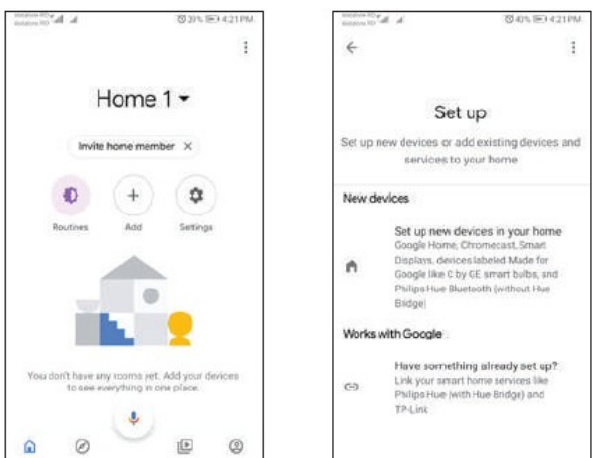

2. Stlačte tlačidlo "Pridať nové", do vyhľadávacieho poľa zadajte Tellur Smart a vyberte aplikáciu zo zoznamu. Ďalej vyberte región svojho účtu Tellur Smart, zadajte svoj účet Tellur Smart a heslo a kliknite na "Prepojiť teraz". Po priradení miestností zariadeniam budú vaše zariadenia uvedené na stránke Ovládanie domácnosti.

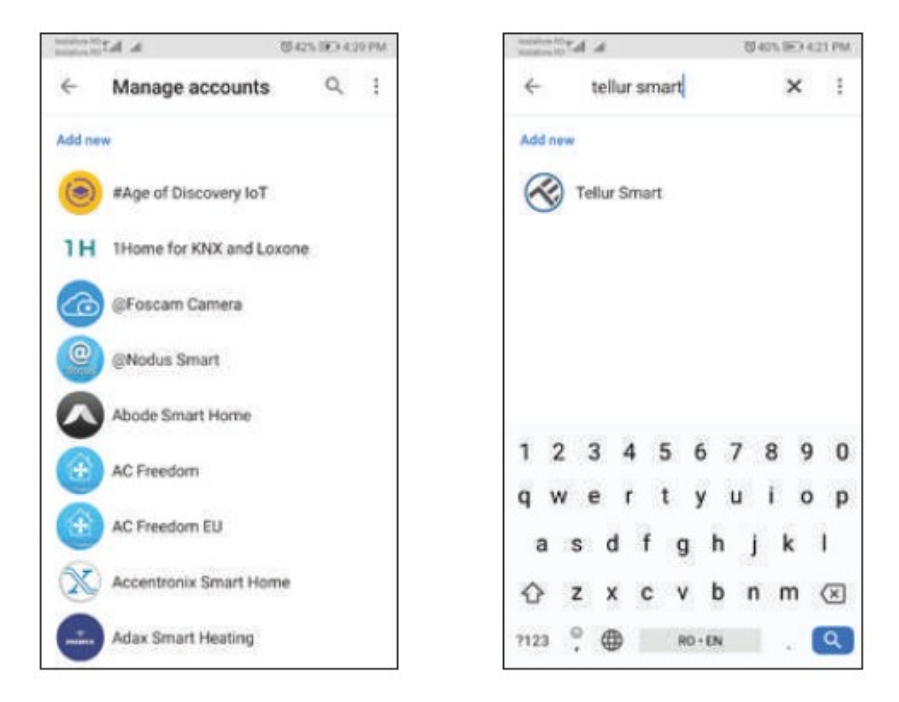

Teraz môžete svoje smart zariadenia ovládať prostredníctvom Google Home. Vezmite si ako príklad svetlo v spálni - podporované hlasové príkazy sú nasledujúce:

- Ok Google, zapni/vypni svetlo v spálni.
- Ok Google, nastavte svetlo v spálni na 50 percent.
- Ok Google, zvýš jas svetla v spálni.
- Ok Google, stlm svetlo v spálni.
- · Ok Google, nastav svetlo v spálni na červené.

Informácie o likvidácii a recyklácii

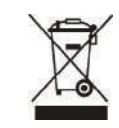

Symbol preškrtnutého odpadkového koša na vašom produkte, batérii, literatúre alebo obale vám pripomína, že všetky elektronické produkty a batérie je potrebné po skončení ich životnosti odovzdať do oddelených zberní odpadu; nesmú byť likvidované s bežným domovým odpadom. Užívateľ je zodpovedný za likvidáciu zariadenia pomocou určeného zberného miesta alebo služby pre oddelenú recykláciu odpadových elektrických a elektronických zariadení (WEEE) a batérií v súlade s miestnymi zákonmi. Správny zber a recyklácia vášho zariadenia pomáha zaistiť, že odpad EEZ bude recyklovaný spôsobom, ktorý šetrí cenné materiály a chráni ľudské zdravie a životné prostredie. Nesprávna manipulácia, náhodné rozbitie, poškodenie a/alebo nesprávna recyklácia na konci životnosti môže byť škodlivá pre zdravie a životné prostredie.